## Abruf/Verwaltung der Aufnahmen

## Aufnahmen verwalten

Aufnahmen verwalten

|            | #Reporte | Größe (KB) | #Aufnahmen | Größe (MB) | Gesamt (MB) |
|------------|----------|------------|------------|------------|-------------|
| 15.09.2020 | 3        | 340        | 155        | 9          | 9           |
| 16.09.2020 | 2        | 11         | 2          | 0          | 0           |
| 20.09.2020 | 3        | 488        | 135        | 7          | 7           |
| 23.09.2020 | 93       | 1496       | 423        | 29         | 30          |
| 25.09.2020 | 120      | 3265       | 471        | 36         | 39          |
| 26.09.2020 | 90       | 821        | 307        | 24         | 25          |
| 27.09.2020 | 4        | 175        | 36         | 2          | 2           |
| 28.09.2020 | 27       | 213        | 404        | 93         | 93          |
|            | 2000     |            |            | 10000      | 2222        |
| ]          | 342      | 6813       | 1933       | 209        | 209         |
|            |          |            | Dir.       |            |             |

Der Datacenter gibt Ihnen eine Übersicht über die vorliegenden Daten (pro Tag) und wie viel Festplattenspeicher diese belegen.

Die Verwaltung rufen Sie über das Menü oben: Aufnahmen -> Verwaltung auf oder Sie drücken die Tastenkombination Strg-T

Neben dem Datum der Aufnahme(n) werden folgende Informationen angezeigt:

- #Reporte: Anzahl der Reporte für diesen Tag. Größe (KB): Größe dieser Reporte in Kilobyte.
- #Aufnahmen: Anzahl der Screenshots für diesen Tag. Größe (MB): Größe dieser Screenshots in Megabyte.
- Gesamt (MB): insgesamt belegter Speicherplatz für diesen Tag.

Die Aufnahmen eines Tages löschen Sie, indem Sie die Checkbox vor dem betreffenden Tag aktivieren und dann auf Löschen klicken.

Hinweis: gelöschte Tage können nicht wiederhergestellt werden!

Falls eine Fehlermeldung beim löschen angezeigt wird, öffnen Sie den Windows Explorer und wechseln Sie zu dem <u>Pfad der Aufnahmen</u>. Löschen Sie nun manuell die betreffenden Aufnahmen zu dem Tag.

Seite 1 / 2

© 2024 Support <support@protectcom.de> | 29.04.2024

 ${\tt URL: https://orvell.de/faq/index.php?action=faq\&cat=5\&id=71\&artlang=de}$ 

## Abruf/Verwaltung der Aufnahmen

Wenn Ihnen keine Dateien angezeigt werden, ist in Ihrem Windows Explorer die **Anzeige versteckter Dateien** deaktiviert:

Wählen Sie in Windows die Schaltfläche Start und dann Systemsteuerung > Darstellung und Anpassung aus. Wählen Sie Ordneroptionen und dann die Registerkarte Ansicht aus.

Wählen Sie unter Erweiterte Einstellungen -> Ausgeblendete Dateien, Ordner und Laufwerke anzeigen und dann OK aus.

Eindeutige ID: #1071 Verfasser: n/a Letzte Änderung: 2020-09-20 01:14

> Seite 2 / 2 © 2024 Support <support@protectcom.de> | 29.04.2024 URL: https://orvell.de/faq/index.php?action=faq&cat=5&id=71&artlang=de